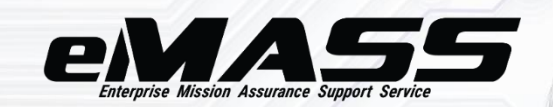

# C3PAO User

This Job Aid is intended to assist users assigned with the C3PAO User role to create, progress, and complete Assessment records.

#### Accessing CMMC eMASS

eMASS is a web-based application and is <u>accessible for the DoD Cybersecurity Maturity Model</u> <u>Certification (CMMC) community</u>. Users must possess valid Public Key Infrastructure (PKI) certificates to successfully authenticate to CMMC eMASS.

The DoD has established the External Certification Authority (ECA) program to support the issuance of DoD-approved certificates to industry partners and other external entities and organizations. The ECA program is designed to provide the mechanism for these entities to securely communicate with the DoD and authenticate to DoD Information Systems, such as eMASS. For more information, please refer to the ECA program documentation <u>available on the DoD Cyber Exchange</u>.

Select [Access eMASS] to acknowledge the site agreement and proceed.

| M) |                                                                                                    |
|----|----------------------------------------------------------------------------------------------------|
|    | eMASS Site Agreement                                                                                                    |
|    | You are accessing a U.S. Government (USG) Information System (IS) that is provided for USG-authorized use only.<br>By using this IS (which includes any device attached to this IS), you consent to the following conditions:                                                                                                    |
|    | <ul> <li>The USG routinely intercepts and monitors communications on this IS for purposes including, but not limited to, penetration testing, COMSEC monitoring, network operations and<br/>defense, personnel misconduct (PM), law enforcement (LE), and counterintelligence (CI) investigations.</li> </ul>                                                                                                    |
|    | <ul> <li>At any time, the USG may inspect and seize data stored on this IS.</li> </ul>                                                                                                    |
|    | <ul> <li>Communications using, or data stored on, this IS are not private, are subject to routine monitoring, interception, and search, and may be disclosed or used for any USG authorized<br/>purpose.</li> </ul>                                                                                                    |
|    | <ul> <li>This IS includes security measures (e.g., authentication and access controls) to protect USG interestsnot for your personal benefit or privacy.</li> </ul>                                                                                                    |
|    | <ul> <li>Notwithstanding the above, using this IS does not constitute consent to PM, LE or CI investigative searching or monitoring of the content of privileged communications, or work product, related to personal representation or services by attorneys, psychotherapists, or clergy, and their assistants. Such communications and work product are private and confidential. See User Agreement for details.</li> </ul> |
|    | Access eMASS                                                                                                    |

Accessing eMASS Page

## eMASS Home Page

The *eMASS Home* page is the central means of accessing the various modules within CMMC eMASS. Access to certain pages and modules is based on the role(s) assigned to the user's account. Additional information on roles and permissions can be viewed in the *CMMC eMASS Permissions Matrix* found in the *Help* module.

| EMASS Home Assessment Reports                                                                                                |                          | Q Search Assessments P Help (9)        | Mi- |
|----------------------------------------------------------------------------------------------------|--------------------------|----------------------------------------|-----|
|                                                                                                    |                          |                                        | _   |
| 奋 Welcome John                                                                                                    |                          | Last Login: 25-Mar-2022 05:5           | 1   |
| Assessment                                                                                                    | Workload Tasks           |                                        |     |
| <ul> <li>Q Search Assessments</li> <li>New Assessments Registration</li> <li>Pending Assessments Registration (0)</li> </ul> | Task Description         | OSC Acronym Due Date                   |     |
| Reports                                                                                                    |                          |                                        |     |
| Executive Reports                                                                                                    | Notifications 0 new      | View All Notifications                 |     |
| <ul> <li>Assessment Reports</li> <li>Package Reports</li> </ul>                                                              | Notification Description | Created Date Remove                    |     |
|                                                                                                    | Cur                      | rently, you have no new Notifications. |     |

Accessing the eMASS Home Page

## Creating an Assessment Record

Prior to importing the Pre-Assessment and Assessment results for a Defense Industrial Base (DIB) Company or Organization Seeking Certification (OSC), the initial Assessment record must first be created within CMMC eMASS. A newly created Assessment record will only contain a limited set of information but will expand over time as certain events or activities are completed.

To create an Assessment record, select [New Assessment Registration] within the Assessment navigational header.

| EMASS Home Assessment Report            | s                   | Q Search Asses                         | sments 🕑 Help 🔘        |  |  |  |  |
|-----------------------------------------|---------------------|----------------------------------------|------------------------|--|--|--|--|
| Home - Welcome to eMASS                 |                     |                                        |                        |  |  |  |  |
| کی Welcome John Last Login: 04-Apr-2023 |                     |                                        |                        |  |  |  |  |
| Assessment                              | Workload Tasks      |                                        |                        |  |  |  |  |
| Q Search Assessments                    | Task Description    | OSC Acronym                            | Due Date               |  |  |  |  |
| Pending Assessments Registration (0)    |                     | Currently, you have no Workload Tasks. |                        |  |  |  |  |
| Reports                                 |                     |                                        |                        |  |  |  |  |
| Executive Reports                       | Notifications 1 new |                                        | View All Notifications |  |  |  |  |

Accessing New Assessment Registration

Registering a new Assessment record is a two-step process. During Step 1, provide the basic OSC information and identify the associated DIB Company (henceforth referred to as "HQ Organization"). The HQ Organization will pair the new Assessment record with the correct DIB Company to ensure data normalization and proper reporting. Once complete, click **[Save]**.

| ≡ MENU      Assessment > Assessment Registration > OSC Information                  |                                        |                                                                                    |                                                                                                    |  |  |
|-------------------------------------------------------------------------------------|----------------------------------------|------------------------------------------------------------------------------------|----------------------------------------------------------------------------------------------------|--|--|
| Assessment X     Search.                                                            |                                        | Select the appropriate HQ DIB Company wit appear, please contact the CMMC eMASS Sy | hin the "HQ Organization Acronym" field. If the expected Organization does not stem Administrators for access to that Company. |  |  |
| Assessment Listing                                                                  | Assessment Regist                      | tration                                                                            |                                                                                                    |  |  |
| New Assessment     Registration     Assessment Registration                         | Registration Steps                     | Edit OSC Information                                                               |                                                                                                    |  |  |
| <ul> <li>Pending Assessment<br/>Registration</li> <li>Pending Assessment</li> </ul> | 1 OSC Information<br>2 Review & Submit | ★OSC Name:                                                                         | Sample OSC Assessment                                                                                                    |  |  |
| Listing                                                                             |                                        | *OSC Acronym:                                                                      | Sample OSC Assessment                                                                                                    |  |  |
|                                                                                     | Legend<br>Current Step                 | *HQ Organization Acronym:                                                          | DIB Company 1                                                                                                    |  |  |
|                                                                                     | Complete                               | OSC Business Phone:                                                                |                                                                                                    |  |  |
|                                                                                     |                                        | OSC Business Web URL:                                                              |                                                                                                    |  |  |
|                                                                                     |                                        |                                                                                    | Save                                                                                                    |  |  |

New Assessment Registration Process

**Note:** The DIB Companies that will appear in the "HQ Organization Acronym" field are contingent upon the role/Organization pairing assigned by an Administrator to the user account.

If the correct DIB Company does not appear in the dropdown, contact the CMMC eMASS Administrators for assistance.

validation check to only accept complete URL addresses when saving information (e.g., http:// or https:// must be included in the URL).

At Step 2, review the entered information. If all information is correct, click **[Submit Assessment]** to finalize creation of the new Assessment record. The registration process can be completed over the course of multiple sessions – if Step 1 has been completed, users can log out of CMMC eMASS and resume the registration later by navigating to the *Pending Assessment Registration* page within the *Assessment* navigational header.

| ≡ MENU Assessmen                   | E MENU Assessment > Assessment Registration > Review & Submit |                              |                                            |  |  |  |  |
|------------------------------------|---------------------------------------------------------------|------------------------------|--------------------------------------------|--|--|--|--|
| ⊘ Assessment ×                     | Assessment Regist                                             | tration                      |                                            |  |  |  |  |
| Q Search Assessments               | Registration Steps                                            | Review & Submit              |                                            |  |  |  |  |
| (2) New Assessment<br>Registration | 1 OSC Information<br>2 Review & Submit                        | OSC Information<br>OSC Name: | Sample OSC Assessment                      |  |  |  |  |
| Assessment Registration            |                                                               | OSC Acronym:                 | Sample OSC Assessment                      |  |  |  |  |
| Pending Assessment<br>Registration | Innet                                                         | HQ Organization Acronym:     | DIB Company 1                              |  |  |  |  |
| Pending Assessment<br>Listing      | essment Current Step                                          | OSC Business Phone:          |                                            |  |  |  |  |
|                                    | ⊘ Complete                                                    | OSC Business Web URL:        |                                            |  |  |  |  |
|                                    |                                                               |                              | Submit Assessment Delete Assessment Cancel |  |  |  |  |

Finalizing New Assessment Registration

Upon completing *New Assessment Registration*, the user will be automatically redirected to the created Assessment record. Within the Assessment record, the user will now have access to a new set of navigational tabs for processing the actual assessment activities and results.

| E MENU Sample OSC Assessment > Dashboard |                                                         |                          |                       |              |  |  |
|------------------------------------------|---------------------------------------------------------|--------------------------|-----------------------|--------------|--|--|
| ⊘ Assessment X<br>Search                 | The assessment has been registered successfully.        |                          |                       |              |  |  |
| Assessment                               | 🗄 Dashboard                                             |                          |                       |              |  |  |
| Dashooard<br>Details                     | Requirement Summary                                     | Assessment Information   | Summary               | View Details |  |  |
| 해 Requirements<br>Requirements Listing   | The Assessment does not have any Security Requirements. | eMASS Record ID:         | 34                    |              |  |  |
| Artifacts<br>Artifact Listing            | Washflaun (15, 14, 15                                   | OSC Acronym:             | Sample OSC Assessment |              |  |  |
| றி Reports                               | VORKHOWS VIEW WORKHOWS                                  | OSC Name:                | Sample OSC Assessment |              |  |  |
| Assessment Reports                       | No Active Workflows                                     | HQ Organization Acronym: | DIB Company 1         |              |  |  |
| Active Workflow Listing                  |                                                         | Highest Level CAGE Code: |                       |              |  |  |
| Historical Workflow Listing              |                                                         | Statue:                  |                       |              |  |  |
| Management<br>Personnel                  |                                                         | CMMC Level Sought:       | Not Yet Certified     |              |  |  |
| Workload Tasks<br>Administration         |                                                         | Awarded CMMC Level:      | Not Certified         |              |  |  |

Newly Registered Assessment Record

Each of these modules will display information or content related to the specific Assessment. These primary modules contain the information from the most recently completed "Assessment" workflow type processed within the *Workflows* navigational tab. These modules will contain only a limited set of information for records that have not yet processed and completed the initial assessment workflow. Once an assessment workflow is completed, then all information and results from that assessment will be posted to these primary modules.

## **Initiating and Progressing an Assessment Workflow**

After the Assessment record is created, the next immediate recommended action is to initiate an "Assessment" type workflow within the record. The assessment workflow allows users to import the Pre-Assessment and Assessment Results forms as well as process a certification decision for the appropriate OSC. Each of these modules will display information or content related to the specific Assessment.

Navigate to the Workflows tab and then select [Active Workflow Listing].

| E MENU Sample OSC Assessment > Dashboard |                                                         |                                |                       |              |  |  |
|------------------------------------------|---------------------------------------------------------|--------------------------------|-----------------------|--------------|--|--|
| O Assessment X                           | 🗄 Dashboard                                             |                                |                       |              |  |  |
| Assessment                               | Requirement Summary                                     | Assessment Information Summary |                       | View Details |  |  |
| Dashboard<br>Details                     | The Assessment does not have any Security Requirements. | eMASS Record ID:               | 33                    |              |  |  |
| Requirements                             |                                                         | OSC Acronym:                   | Sample OSC Assessment |              |  |  |
| ■ Artifacts                              | Workflows View Workflows                                | OSC Name:                      | Sample OSC Assessment |              |  |  |
| Artifact Listing                         | No Active Workflows                                     | HQ Organization Acronym:       | Test Company          |              |  |  |
| f Reports                                |                                                         | Highest Level CAGE Code:       |                       |              |  |  |
| Assessment Reports                       |                                                         | Model Version:                 | -                     |              |  |  |
| Workflows     Active Workflow Listing    |                                                         | Status:                        |                       |              |  |  |
| Historical Workflow Listing              |                                                         | CMMC Level Sought:             | Not Yet Certified     |              |  |  |
| Management                               |                                                         | Awarded CMMC Level:            | Not Certified         |              |  |  |
| Personnel<br>Administration              |                                                         | Certificate Issue Date:        | N/A                   |              |  |  |
|                                          |                                                         | Registration Completion Date:  | 22-Mar-2023           |              |  |  |

Accessing the Workflows Module

On the *Active Workflow Listing* page, select the "CMMC Assessment" tile to begin the workflow initiation process.

| ≡ MENU <u>Sample OSC Assessment</u> >                                 | MENU         Sample OSC Assessment > Workflows > Active Workflow Listing                                                                  |  |  |  |  |  |
|-----------------------------------------------------------------------|----------------------------------------------------------------------------------------------------|--|--|--|--|--|
| ⊘ Assessment ×<br>Search.                                             | Create New Select to start a new workflow                                                                                                 |  |  |  |  |  |
| Assessment<br>Dashboard<br>Details                                    | CMMC Assessment     POA&M Closeout       Submit a package for an Assessment Decision.     Submit a package for a POA&M closeout decision. |  |  |  |  |  |
| <b>\%</b> Requirements<br>Requirements Listing                        | · · · · · · · · · · · · · · · · · · ·                                                                                                    |  |  |  |  |  |
| Artifacts Artifact Listing                                            |                                                                                                    |  |  |  |  |  |
| fl Reports<br>Assessment Reports                                      |                                                                                                    |  |  |  |  |  |
| Workflows     Active Workflow Listing     Historical Workflow Listing |                                                                                                    |  |  |  |  |  |
| Management<br>Personnel                                               | Security Notice Privacy Statement Accessibility Statement                                                                                 |  |  |  |  |  |

## Starting a CMMC Assessment Workflow

At the workflow initiation stage, provide any comments as appropriate. Select **[Initiate Workflow]** to launch the CMMC Assessment workflow.

**Note:** eMASS will automatically populate the "Package Name" field using a standardized naming convention of "[OSC Name].[User's Organization].[Date]".

| ■ MENU <u>Sample OSC Assessmen</u>                                         | t > <u>Workflows</u> > Workflow Status |                                                                                                    |                     |
|----------------------------------------------------------------------------|----------------------------------------|----------------------------------------------------------------------------------------------------|---------------------|
| ⊘ Assessment ×<br>Search                                                   | Create New<br>CMMC Assessment          |                                                                                                    | Roles<br>C3PAO User |
| Assessment<br>Dashboard<br>Details<br>Requirements<br>Requirements Listing |                                        | 0 days 0 days 0 days<br>Incomplete Incomplete Incomplete<br>1. Pre-Assessment 2. Assessment Results 3. Assessment Approval |                     |
| Artifacts                                                                  |                                        |                                                                                                    |                     |
| Artifact Listing                                                           | * Select Action:                       | * Package Name:                                                                                                    |                     |
| f Reports                                                                  | Initiate Workflow                      | Sample OSC Assessment.CMMC.08-16-2023                                                                                      |                     |
| Assessment Reports                                                         |                                        | Comments:                                                                                                    |                     |
| Workflows                                                                  |                                        |                                                                                                    |                     |
| Active Workflow Listing                                                    |                                        |                                                                                                    | à                   |
| Historical Workflow Listing                                                |                                        |                                                                                                    | orkflow Back        |
| Management                                                                 |                                        | mitate w                                                                                                    | Dack                |

#### Workflow Initiation Stage

Once initiated, the CMMC Assessment workflow is now active for the record. eMASS will track the time spent at each workflow stage as well as overall time to process. Each workflow stage will outline the set of required tasks that should be completed before the user progresses the workflow to the next stage.

**Note:** For an in-depth process walkthrough, please refer to the *CMMC eMASS Process Guide*. For detailed reviews of all functionality available in CMMC eMASS, please refer to the *CMMC eMASS Functionality Guide*.

| E MENU Sample OSC Assessment > Workflows > Workflow Status                                                            |                                                                                                    |                     |  |  |  |
|----------------------------------------------------------------------------------------------------|----------------------------------------------------------------------------------------------------|---------------------|--|--|--|
| ⊘ Assessment ×<br>Search                                                                                              | Package Type CMMC Assessment<br>Package Name Sample OSC Assessment.CMMC.08-16-2023                                                                                                    | Roles<br>C3PAO User |  |  |  |
| Assessment<br>Dashboard<br>Details<br>\$7<br>Requirements<br>Requirements Listing                                     | 0 days 0 days 0 days<br>In Progress incomplete incomplete<br>1. Pre-Assessment 2. Assessment Results 3. Assessment Approval                                                                                              |                     |  |  |  |
| Artifacts Artifact Listing  Reports Assessment Reports  Workflows Active Workflow Listing Historical Workflow Listing | Select Action:     Approve      Optional Tasks     Add Recommendation  Required Tasks     Conduct and complete all necessary planning activities for the     future CMMC assessment. Record the planning information, to |                     |  |  |  |
| Management<br>Personnel<br>Administration                                                                             | include assessment scope details and stakeholder identification,<br>in the appropriate CMNC Pre-Assessment form.<br>• Upload the completed Pre-Assessment form.                                                          | Approve             |  |  |  |

Assessment Workflow: Pre-Assessment Stage

At Stage 1, the primary task is to upload the completed Pre-Assessment template (Excel or JSON). Attach the appropriate file, provide comments, and click **[Approve]** to progress the workflow to Stage 2.

During the transition to Stage 2, eMASS will ingest the Pre-Assessment template and provide the user with a new set of sub-navigational tabs to view the imported data. Information collected from the Pre-Assessment activity will be available within the *Package Assessment* sub-tab. The imported Pre-Assessment file will also be available as an artifact for download in the *Package Artifacts* sub-tab.

**Note:** If any errors or missing data are discovered during review of the *Package Assessment* sub-tab, change the "Select Action" dropdown on the *Workflow Status* page to "Returned for Rework" and provide appropriate rationale in the "Comments" field. Proceeding with the selected action will return the package to Stage 1, where the user will be able to upload a corrected Pre-Assessment template and progress again to Stage 2.

| ■ MENU     Sample OSC Assessment > Wo                                 | orkflows > @ Sample OSC Assessment.CMMC.08-                                                                                                    | 16-2023 > Workflow Status                                                      |                                                         |                     |
|-----------------------------------------------------------------------|----------------------------------------------------------------------------------------------------|--------------------------------------------------------------------------------|---------------------------------------------------------|---------------------|
| ⊘ Assessment ×                                                        | Workflow                                                                                                    | Dashboard                                                                      | Details                                                 | Artifacts           |
| Search                                                                |                                                                                                    |                                                                                |                                                         |                     |
| Assessment<br>Dashboard<br>Details                                    | Package Type CMMC Assessment<br>Package Name Sample OSC Assessment.CMM                                                                                                    | C.08-16-2023                                                                   |                                                         | Roles<br>C3PAO User |
| Requirements<br>Requirements Listing                                  |                                                                                                    | 0 days 0 days<br>Complete In Progress<br>1. Pre-Assessment R                   | 0 days<br>s Incomplete<br>esults 3. Assessment Approval |                     |
| Artifact Listing                                                      |                                                                                                    |                                                                                |                                                         |                     |
| ff Reports<br>Assessment Reports                                      | * Select Action:                                                                                                    | * Assessment Results Fil<br>Choose File No file of                             | e:<br>chosen                                            |                     |
| Workflows     Active Workflow Listing     Historical Workflow Listing | Optional Tasks <ul> <li>Add Recommendation</li> </ul>                                                                                                    | Comments:                                                                      |                                                         |                     |
| Management<br>Personnel<br>Administration                             | Required Tasks<br>Conduct and complete all necessary asses<br>the results, to include requirement scores<br>appropriate CMMC Assessment form.<br>Upload the completed Assessment mon<br>Review the imported Pre-Assessment info<br>Details for accuracy and completion. | sment activities. Record<br>and findings, in the<br>form.<br>mation in Package |                                                         | Арргоче             |

Assessment Workflow: Assessment Results Stage

At Stage 2, the primary task is to upload the completed Assessment Results template (Excel or JSON). Attach the appropriate file, provide comments, and click **[Approve]** to progress the workflow to Stage 3.

**Note:** The **[Approve]** workflow action progresses the package to the next stage. Users should select the action when all required tasks for their stage(s) have been completed.

During the transition to Stage 3, eMASS will ingest the Assessment Results template and update the *Package* navigational sub-tabs. Information collected from the assessment activity will be available within the *Package Assessment* sub-tab whereas the assessment results against the various CMMC Security Requirements will be recorded in the *Package Requirements* sub-tab. The imported Assessment Results file will also be available as an artifact for download in the *Package Artifacts* sub-tab.

At Stage 3, review the imported data from the Pre-Assessment and Assessment Result templates. To review the ingested Assessment Results information, navigate to the *Package Assessment* sub-tab and review the "Assessment Results" section. Navigate to the *Package Requirements* sub-tab to review the specific results and findings associated with the indivudal CMMC Security Requirements.

| E MENU     Sample OSC Assessment > Workflows > @ Sample OSC Assessment.CMMC.03-22-2023 > Details > OSC Information |                        |                                 |               |         |           |  |
|----------------------------------------------------------------------------------------------------|------------------------|---------------------------------|---------------|---------|-----------|--|
| ⊘ Assessment X                                                                                                    | Workflow               | Dashboard                       |               | Details | Artifacts |  |
| Search                                                                                                    | 🗄 Package Details      |                                 |               |         |           |  |
| Assessment Dashboard Details                                                                                       | Package Details        | OSC Information                 |               |         |           |  |
| ۱۹۶ Requirements                                                                                                   | OSC Information        | eMASS Record ID:                | 33            |         |           |  |
| Requirements Listing                                                                                               | OSC SSP(s)             | HQ Organization Name:           | Test Company  |         |           |  |
| Artifacts                                                                                                    | Pre-Assessment         | HQ Organization Acronym:        | Test Company  |         |           |  |
| -fl Bonorte                                                                                                    | Assessment Results     | HQ Organization Description:    |               |         |           |  |
| Assessment Reports                                                                                                 | Assessment stakenowers | HQ Organization Address Line 1: | 8283 Greensbo | pro Dr  |           |  |
| Workflows                                                                                                    |                        | HQ Organization Address Line 2: | -             |         |           |  |
| Active Workflow Listing                                                                                            |                        | HQ Organization Address Line 3: |               |         |           |  |
| Management                                                                                                    |                        | HQ Organization Country:        | United States |         |           |  |

#### Assessment Workflow Imported Data

If the pre-populated information is correct, upload the C3PAO's certificate of certification.

| E MENU Sample OSC Assessment > Workflows >      Sample OSC Assessment.CMMC.08-16-2023 > Workflow Status                                                                                                    |                                                                                                    |                                                                                                    |                                         |                                                      |                                                     |           |                     |  |  |
|----------------------------------------------------------------------------------------------------|----------------------------------------------------------------------------------------------------|----------------------------------------------------------------------------------------------------|-----------------------------------------|------------------------------------------------------|-----------------------------------------------------|-----------|---------------------|--|--|
|                                                                                                    | Workflow                                                                                                    | Dashboard                                                                                                    | Det                                     | ails                                                 | Requirements                                        | Artifacts | Reports             |  |  |
| ⊘ Assessment ×                                                                                                    |                                                                                                    |                                                                                                    |                                         |                                                      |                                                     |           |                     |  |  |
| Search                                                                                                    | Package Type CMMC Asse<br>Package Name Sample OS                                                                                                    | ssment<br>C Assessment.CMMC.08-16-2023                                                                                                    |                                         |                                                      |                                                     |           | Roles<br>C3PAO User |  |  |
| Dashboard<br>Details                                                                                                    |                                                                                                    |                                                                                                    |                                         |                                                      |                                                     |           |                     |  |  |
| Image: style style styl |                                                                                                    |                                                                                                    | O days<br>Complete<br>1. Pre-Assessment | <i>0 days</i><br>Complete<br>2. Assessment Resul     | O days<br>In Progress<br>Its 3. Assessment Approval |           |                     |  |  |
| Artifact Listing                                                                                                    | * Select Action:                                                                                                    |                                                                                                    | *                                       | Issue Date:                                          |                                                     |           |                     |  |  |
| Assessment Reports                                                                                                    | Approve and Award                                                                                                    |                                                                                                    | ¥                                       | 16-Aug-2023                                          |                                                     |           |                     |  |  |
| Workflows     Active Workflow Listing                                                                                                    | Optional Tasks <ul> <li><u>Add Recommendation</u></li> </ul>                                                                                                    |                                                                                                    | Ĺ                                       | C3PAO Certification Docu<br>Choose File No file chos | en                                                  |           |                     |  |  |
| Historical Workflow Listing                                                                                                    | Required Tasks<br>• Review the imported A<br>accuracy and completi<br>• Determine whether th<br>with the mission and c<br>• Generate and sign the<br>certification. Upload to | ssessment Results in Package Detai<br>on,<br>i: dentified information and results.<br>bjectives of the CMMC Certification<br>certificate Inta documents the asser-<br>the eMASS workflow. | Is for<br>aligns<br>1 Level.<br>ssment  | omments:                                             |                                                     |           |                     |  |  |
|                                                                                                    | Assessment Summary<br>Awarded CMMC Level: Fi<br>Expiration Date: 25-Dec:<br>POA&M: No<br>Overall Score: 110<br>Certification UID: L20000                                      | nal Level 2<br>025                                                                                                    |                                         |                                                      |                                                     | Approve   | and Award           |  |  |

Assessment Workflow: Uploading the OSC's Certification Certificate

Perform a final review of all ingested information. If all aspects of the assessment are correct, provide final comments and click [Approve and Award].

| E MENU     Sample OSC Assessment > Workflows >      Sample OSC Assessment.CMMC.08-16-2023 > Workflow Status |                     |                                                                       |                                                                             |                            |                                        |                                          |           |           |  |  |
|----------------------------------------------------------------------------------------------------|---------------------|-----------------------------------------------------------------------|-----------------------------------------------------------------------------|----------------------------|----------------------------------------|------------------------------------------|-----------|-----------|--|--|
| () Asse                                                                                                    | ssment X            | Workflow                                                              | Dashboard                                                                   |                            | Details                                | Requirements                             | Artifacts | Reports   |  |  |
|                                                                                                    |                     |                                                                       |                                                                             |                            |                                        |                                          |           |           |  |  |
| Search                                                                                                    |                     | Package Type CMMC Asse                                                | ssment                                                                      |                            |                                        |                                          |           | Polos     |  |  |
| ⊘ Asse                                                                                                    | ssment ×            | Package Upe Chine Casesment.CMMC.08-16-2023                           |                                                                             |                            |                                        |                                          |           |           |  |  |
| Search                                                                                                    |                     |                                                                       |                                                                             |                            |                                        |                                          |           |           |  |  |
| 📑 Assess                                                                                                    | ment                |                                                                       |                                                                             | •                          | •                                      | •                                        |           |           |  |  |
| Dashbo                                                                                                    | ard                 |                                                                       |                                                                             | 0 days                     | 0 days                                 | 0 days                                   |           |           |  |  |
| Details                                                                                                    |                     |                                                                       |                                                                             | Complete<br>1. Pre-Assessm | e Complete<br>nent 2. Assessment Resul | In Progress<br>ts 3. Assessment Approval |           |           |  |  |
| ጰ Requir                                                                                                    | ements              |                                                                       |                                                                             |                            |                                        |                                          |           |           |  |  |
| Require                                                                                                    | ments Listing       |                                                                       |                                                                             |                            |                                        |                                          |           |           |  |  |
|                                                                                                    |                     | * Select Action:                                                      |                                                                             |                            | ★ Issue Date:                          |                                          |           |           |  |  |
| Artifact                                                                                                    | Listing             | Approve and Award                                                     |                                                                             | •                          | 16-Aug-2023                            |                                          |           |           |  |  |
|                                                                                                    |                     | Ontional Tasks                                                        |                                                                             |                            | * C3PAO Certification Docur            | nent File:                               |           |           |  |  |
| f Report                                                                                                    | ts                  | <u>Add Recommendation</u>                                             |                                                                             |                            | Choose File Assessment                 | loseout.pdf                              |           |           |  |  |
| Assessm                                                                                                    | nent Reports        |                                                                       |                                                                             |                            | Comments:                              |                                          |           |           |  |  |
| Workf                                                                                                    | lows                | Required Tasks                                                        |                                                                             |                            |                                        |                                          |           |           |  |  |
| Active V                                                                                                    | Vorkflow Listing    | <ul> <li>Review the imported A<br/>accuracy and completion</li> </ul> | isessment Results in Package Details<br>in.                                 | s for                      |                                        |                                          |           |           |  |  |
| Historica                                                                                                   | al Workflow Listing | <ul> <li>Determine whether the<br/>with the mission and ol</li> </ul> | identified information and results a<br>bjectives of the CMMC Certification | ligns<br>Level.            |                                        |                                          |           |           |  |  |
| 🙆 Manag                                                                                                    | gement              | Generate and sign the certification. Upload to                        | certificate that documents the assess<br>the eMASS workflow.                | sment                      |                                        |                                          |           |           |  |  |
| Personn                                                                                                    | el                  |                                                                       |                                                                             |                            |                                        |                                          |           | /jj       |  |  |
| Adminis                                                                                                    | stration            |                                                                       |                                                                             |                            |                                        |                                          |           |           |  |  |
|                                                                                                    |                     | Awarded CMMC Level: Fin                                               | ial Level 2                                                                 |                            |                                        |                                          |           |           |  |  |
|                                                                                                    |                     | Expiration Date: 25-Dec-2<br>POA&M: No                                | 025                                                                         |                            |                                        |                                          | Approve a | and Award |  |  |
|                                                                                                    |                     | Overall Score: 110<br>Certification UID: 1200001                      | 102                                                                         |                            |                                        |                                          |           |           |  |  |
|                                                                                                    |                     |                                                                       |                                                                             |                            |                                        |                                          |           |           |  |  |

Assessment Workflow: Final Approval Action

If the assessed OSC did not meet the established requirements and cannot be certified at any CMMC level, select the **[Deny]** action.

**Note:** The **[Deny]** workflow action is intended to document a completed CMMC assessment for an OSC that fails to meet a CMMC certification level. The action will end the workflow and set the OSC's "CMMC Level" as "Not Certified".

| KENU     Sample OSC Assessment > Workflows >      Sample OSC Assessment.CMMC.08-16-2023 > Workflow Status |                                                  |                                                                        |                |           |                   |                        |           |            |
|----------------------------------------------------------------------------------------------------|--------------------------------------------------|------------------------------------------------------------------------|----------------|-----------|-------------------|------------------------|-----------|------------|
| Ø ∆ssessment ×                                                                                            | Workflow                                         | Dashboard                                                              |                | Details   |                   | Requirements           | Artifacts | Reports    |
|                                                                                                    |                                                  |                                                                        |                |           |                   |                        |           |            |
| Search                                                                                                    | Package Type CMMC Asse                           | ssment                                                                 |                |           |                   |                        |           | Roles      |
| Assessment                                                                                                | Package Name Sample OS                           | C Assessment.CMMC.08-16-2023                                           |                |           |                   |                        |           | C3PAO User |
| Dashboard                                                                                                 |                                                  |                                                                        |                |           |                   |                        |           |            |
| Details                                                                                                   |                                                  |                                                                        |                |           |                   |                        |           |            |
| 👯 Requirements                                                                                            |                                                  |                                                                        | •              |           | •                 | •                      |           |            |
| Requirements Listing                                                                                      |                                                  |                                                                        | 0 days         |           | 0 days            | 0 days                 |           |            |
| Artifacts                                                                                                 |                                                  |                                                                        | 1. Pre-Assessm | nent 2. A | ssessment Results | 3. Assessment Approval |           |            |
| Artifact Listing                                                                                          |                                                  |                                                                        |                |           |                   |                        |           |            |
| f] Reports                                                                                                | * Select Action:                                 |                                                                        |                | Comments: |                   |                        |           |            |
| Assessment Reports                                                                                        | Deny                                             |                                                                        | Ŧ              |           |                   |                        |           |            |
| Workflows                                                                                                 | Optional Tasks                                   |                                                                        |                |           |                   |                        |           |            |
| Active Workflow Listing                                                                                   | Add Recommendation                               |                                                                        |                |           |                   |                        |           |            |
| Historical Workflow Listing                                                                               |                                                  |                                                                        |                |           |                   |                        |           |            |
| Management                                                                                                | Required Tasks<br>• Review the imported A        | ssessment Results in Package De                                        | tails for      |           |                   |                        |           |            |
| Personnel                                                                                                 | accuracy and completi<br>• Determine whether the | on.<br>identified information and resul                                | ts aligns      |           |                   |                        |           |            |
|                                                                                                    | with the mission and o<br>Generate and sign the  | bjectives of the CMMC Certificati<br>certificate that documents the as | on Level.      |           |                   |                        |           | Deny       |
|                                                                                                    | certification. Upload to                         | the eMASS workflow.                                                    |                |           |                   |                        |           |            |
|                                                                                                    |                                                  |                                                                        |                |           |                   |                        |           |            |
|                                                                                                    | Assessment Summary<br>Awarded CMMC Level: Fir    | al Level 2                                                             |                |           |                   |                        |           |            |
|                                                                                                    | Expiration Date: 25-Dec-2<br>POA&M: No           | 025                                                                    |                |           |                   |                        |           |            |
|                                                                                                    | Overall Score: 110<br>Certification LID: 120000  | 02                                                                     |                |           |                   |                        |           |            |
|                                                                                                    | Certification of D. 120000                       | v.                                                                     |                |           |                   |                        |           |            |

Assessment Workflow: Denying a Certification Award

Once the assessment workflow is completed, the results and information from the package will be saved to the record's primary modules.

| MENU Sample OSC Assessment > Dashboard |                                   |                             |                               |                       |              |  |  |  |
|----------------------------------------|-----------------------------------|-----------------------------|-------------------------------|-----------------------|--------------|--|--|--|
| O Assessment X                         | 🗄 Dashboard                       |                             |                               |                       |              |  |  |  |
| Assessment                             | Requirement Summary               |                             | Assessment Information        | Summary               | View Details |  |  |  |
| Dashboard<br>Details                   | Primary Security Requirement Set: | CMMC Model 2.0 Requirements | eMASS Record ID:              | 33                    |              |  |  |  |
| Requirements Requirements Listing      | Number of Security Requirements:  | <u>110</u>                  | OSC Acronym:                  | Sample OSC Assessment |              |  |  |  |
| Artifacts                              | Met:                              | 105                         | OSC Name:                     | Sample OSC Assessment |              |  |  |  |
| Artifact Listing                       | Not Met:                          | 3                           | HQ Organization Acronym:      | Test Company          |              |  |  |  |
| f Reports                              | Unassessed:                       | ٥                           | Highest Level CAGE Code:      | 12345                 |              |  |  |  |
| Assessment Reports                     | Not Applicable:                   | 2                           | Model Version:                | 1.02                  |              |  |  |  |
| Workflows                              |                                   |                             | Status:                       | Completed             |              |  |  |  |
| Historical Workflow Listing            | Workflows                         | View Workflows              | CMMC Level Sought:            | Level 2               |              |  |  |  |
| Ø Management                           |                                   |                             | Awarded CMMC Level:           | Conditional Level 2   |              |  |  |  |
| Personnel<br>Administration            | No Active Workflows               |                             | Certificate Issue Date:       | 22-Mar-2023           |              |  |  |  |
|                                        |                                   |                             | Registration Completion Date: | 22-Mar-2023           |              |  |  |  |

Completed Assessment Record